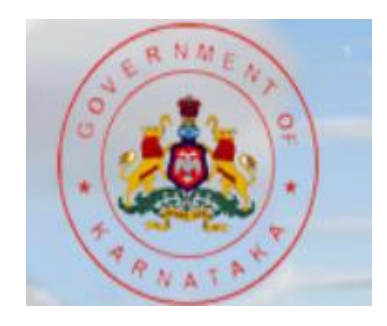

# e-KARMIKA Department of Labour (Government of Karnataka)

# NEW REGISTRATION WORK-FLOW

# New registration user Creation

#### Driving license/voter Card etc.)

- Incorporation Certificate /Memorandum of Article (In Case of Private Ltd. Company)
- Authorisation letter for Authorised signatory / self attestation Letter for Owner
- Challan /Payment Receipt Transanction Receipt
- Duly filled Registration Form signed by owner / Authorised signatory

| No Employees          | 300/-   |
|-----------------------|---------|
| 1 to 9 Employees      | 600/-   |
| 10 to 19 Employees    | 4000/-  |
| 20 to 49 Employees    | 10000/- |
| 50 to 99 Employees    | 20000/- |
| 100 to 250 Employees  | 40000/- |
| 251 to 500 Employees  | 50000/- |
| 501 to 1000 Employees | 70000/- |
| Above 1000 Employees  | 75000/- |

Please Click Here

New Registrations Third Party Sign up

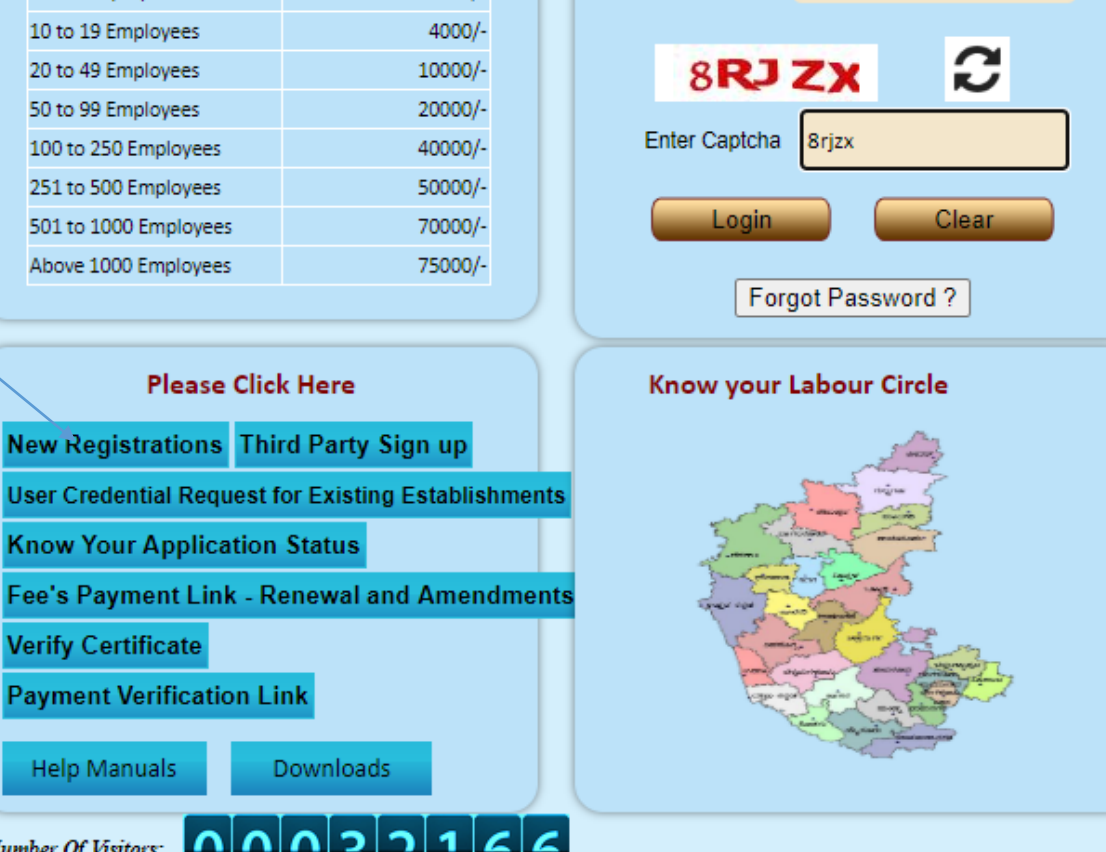

......

Password

#### Related Information

#### Intant Registration Circular

Shops and Establishment Fees payment circular

Help Manuals

Payment Verification Link

Know Your Application Status

Verify Certificate

Downloads

Number Of Visitors: 000020166

# USER REGISTRATION

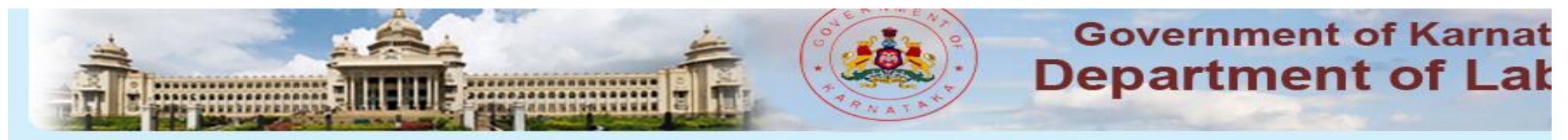

### Sign UP for New User

| Not                                         | e : Shops or Commercial establishments located within Karnataka only to be entered |
|---------------------------------------------|------------------------------------------------------------------------------------|
| Sign UP for New User                        |                                                                                    |
| Establishment Type                          | O Multiple O Single                                                                |
| Establishment Name                          |                                                                                    |
| Choose your user Name                       |                                                                                    |
| Email ID                                    |                                                                                    |
| Mobile Number (+91)                         |                                                                                    |
| ZJUL                                        | C                                                                                  |
| Enter Security Code                         |                                                                                    |
| Act under which new registration is sought? | Under Karnataka Shops and Commercial Establishments Act, 1961 🗸                    |
|                                             | Submit Clear                                                                       |

# USER LOGIN

The Department, as part of its functions, enforces various laws in the State which require citizens to interact with the department as part of adherence to various State and Central Enactments. The purpose of the Act is to cover the following functions of the department.

FLASH\* PLAYER

- Issuance of Registration Certificate
- Renewal of Registration Certificate
- Amendment in Registration Certificate
- Issuance of Duplicate Registration Certificate
- Filing of Annual Returns
- Exemption on weekly holiday for Shops and Establishments
- Exemption for women working in night shift
- Submission of Appeals

ig taken registeration online, please use the same username and password for Renewals, Amendments, Closure and Annual Returns ustomer Help Line Number 155214, EmailID-ekarmikalabour@gmail.com. Timings: 10:00 AM to 1.30 PM and 2.30 PM to 5.30 PM. Vis wal and Amendment fees through Khajane-II

#### List of Scanned Documents to be uploaded

- Identity / Address Proof of the owner(Aadhar card/ Driving license/Voter Card etc.)
- Incorporation Certificate /Memorandum of Article (In Case of Private Ltd. Company)
- Authorisation letter for Authorised signatory / self attestation Letter for Owner
- Challan /Payment Receipt /Transanction Receipt
- Duly filled Registration Form signed by owner / Authorised signatory

| Registration          | fee        |
|-----------------------|------------|
| No. of Employees      | Fees (Rs.) |
| No Employees          | 300/-      |
| 1 to 9 Employees      | 600/-      |
| 10 to 19 Employees    | 4000/-     |
| 20 to 49 Employees    | 10000/-    |
| 50 to 99 Employees    | 20000/-    |
| 100 to 250 Employees  | 40000/-    |
| 251 to 500 Employees  | 50000/-    |
| 501 to 1000 Employees | 70000/-    |
| Above 1000 Employees  | 75000/-    |

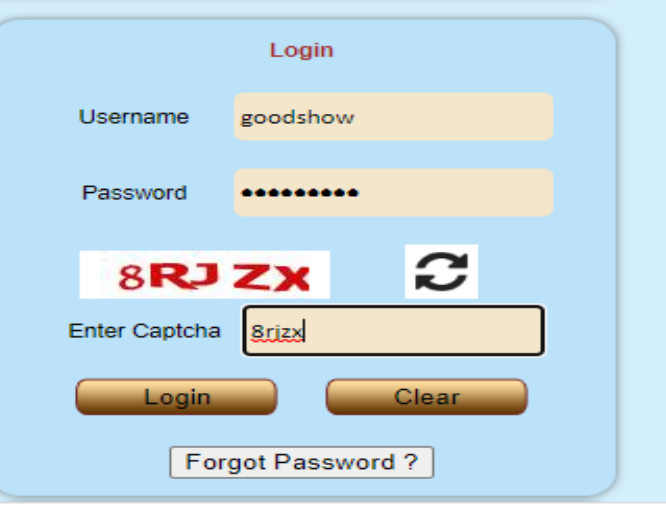

# **LOGIN – HOME SCREEN**

Home Registration (Part-A) Renewal (Part-B) Amendment (Part-C) Annual Returns (Form - U) Reports Closure Request Edit Profile Help Manual Rejected Logout

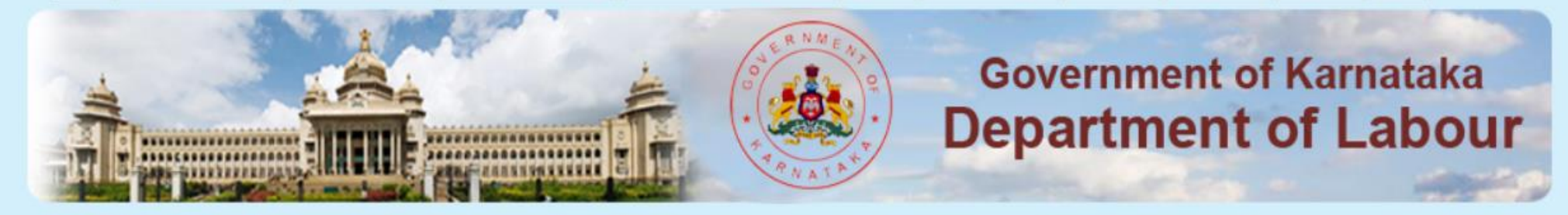

### WELCOME

# **LOGIN – Registration Part A**

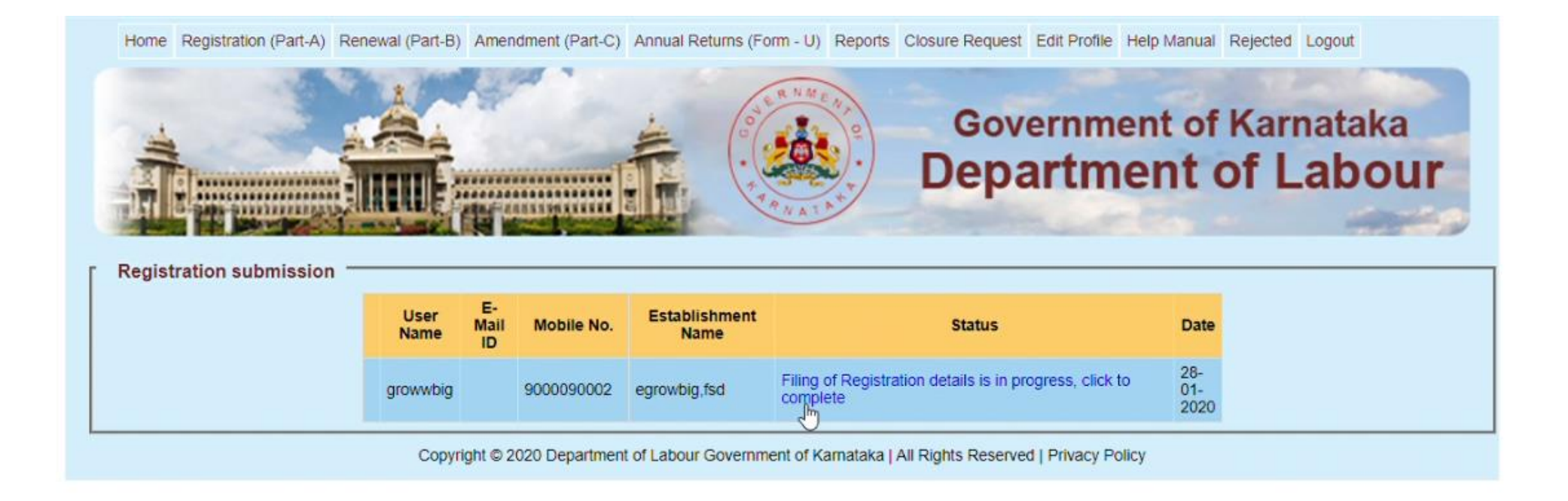

### LOGIN – Registration Form1: Enter establishment Address

Home Registration (Part-A) Renewal (Part-B) Amendment (Part-C) Annual Returns (Form - U) Reports Closure Request Edit Profile Help Manual Rejected Logout

|                                                                                                    |                             | Í.                      |                  | Dep | artment                | of Labour |
|----------------------------------------------------------------------------------------------------|-----------------------------|-------------------------|------------------|-----|------------------------|-----------|
|                                                                                                    |                             |                         | ARNATA           |     |                        |           |
|                                                                                                    |                             |                         |                  |     |                        |           |
| Registration For                                                                                                | m ———                       |                         |                  |     |                        |           |
|                                                                                                    |                             |                         |                  |     |                        |           |
|                                                                                                    | Name of the (Shop/CE)       | egrowbig ,fsd           |                  |     |                        |           |
| ostal Address                                                                                                   |                             |                         |                  |     | ವ್ಯಾಪಾರ ಸಂಸ್ಕೆಯ ಹೆಸರು  | ಫ್ಡಸ್     |
| uilding No                                                                                                    | 11                          | Building Name / Floor   | fds              |     | ಆಂಚ ವಿಲಾಸ              |           |
| oad                                                                                                    | adsf                        | Area                    | fsd              |     | ಕಟ್ಟಡದ ಹೆಸರು / ಅಂತಸ್ತು | ಫ್ಅಸ್     |
| earby Land Mark                                                                                                 | fsda                        | City / Town             | dasf             |     |                        |           |
|                                                                                                    |                             |                         |                  | -   | ರಸ್ತ                   | ಫ್ಸ್ ಅ    |
| istrict                                                                                                    | BANGALORE URBAN             | Taluk                   | DOMP             | •   | ಪ್ರದೇಶ                 | ಫ್ಟ್ ಅ    |
| illage                                                                                                    | 158-Deepanjali Nagar - Ci 🔻 |                         |                  |     |                        |           |
| IN Code                                                                                                    | 560001                      | Telephone Number        |                  |     | ಹತ್ತಿರದ ಗುರುತು         | ಫ್ಡ್ಸ್    |
|                                                                                                    |                             |                         | eg. 080-12345678 |     | ನಗರ / ಪಟ್ಟಣ            | ಪ್.ಅ      |
| mail ID                                                                                                    |                             | Fax Number              | -                |     |                        |           |
| lobile Number (+91)                                                                                             | 9000090002                  | Do you have Head Office | • No Yes         |     |                        |           |
| annan 19 ann an 19 ann an 19 ann an 19 ann an 19 ann an 19 ann an 19 ann an 19 ann an 19 ann an 19 ann an 19 an |                             | ।<br>                   | - 110 - 100      |     |                        |           |
|                                                                                                    |                             |                         | 1                |     |                        |           |

8

### **Registration Details 2: Enter Owner Details**

Home Registration (Part-A) Renewal (Part-B) Amendment (Part-C) Annual Returns (Form - U) Reports Closure Request Edit Profile Help Manual Rejected Logout

| hoto<br>Edit | SI.NO.     |          |             |                |                                                                                                    |           |          |            |            | No    |        |             |         |        |
|--------------|------------|----------|-------------|----------------|----------------------------------------------------------------------------------------------------|-----------|----------|------------|------------|-------|--------|-------------|---------|--------|
| oto          | 01.11-     | Name     | Address     | Designation    | PIN                                                                                                    | Telephone | FAX      | EmailID    | Mobile .No | Photo | Delete |             |         |        |
|              | L          |          | Choose Fi   | le. No file ch | osen                                                                                                    |           |          |            |            |       |        |             |         |        |
|              |            |          |             |                |                                                                                                    |           |          |            | -Select-   |       | • -9   | Select-     | Add New |        |
|              |            |          | Name        |                |                                                                                                    | ಹೆಸರು     |          |            | Relatio    | nShip |        | Gender      | Edit    | Delete |
|              | ſ          | esponsi  | ble family  | member /em     | oloyee -                                                                                                    |           |          |            |            |       |        |             |         |        |
| mail         | ID         |          |             |                | ]                                                                                                    | Fax       |          | [          |            |       |        |             |         |        |
| elept        | none Num   | ber e    | g. 080-1234 | 5678           | ]                                                                                                    | Mob       | ile Num  | nber (+91) |            |       |        |             |         |        |
| esid         | ential Add | ress     |             |                |                                                                                                    | PIN       | Code     | i.         |            |       | ಸ್ಥಳ   | ಗೀಯ ವಿಳಾಸ   |         |        |
|              |            | [        |             |                | _                                                                                                    |           |          | r          |            |       | ಮ      | ಾಲ(ಕರೆ ಹಸರು |         |        |
| lame<br>lame | of the (SI | nop/CE)  | growbig ,fs | đ              | ]                                                                                                    | Des       | ignatior | n [        | -Select-   |       | •      | . Anau 222. |         |        |
| De           | tails of   | Propriet | or/Managi   | ng Partner/Di  | rectors -                                                                                                    |           |          |            |            |       |        |             |         |        |
|              |            |          | 400 21      |                | and the second second s |           |          | egrowbig , | fsd        |       |        |             |         | 1992   |
| ī            | 1 en       |          |             |                |                                                                                                    | Ē         |          |            |            | De    | pai    | rtment o    | of La   | bol    |

### **Registration Details 3: Authorised Signatory Details**

Home Registration (Part-A) Renewal (Part-B) Amendment (Part-C) Annual Returns (Form - U) Reports Closure Request Edit Profile Help Manual Rejected Logout

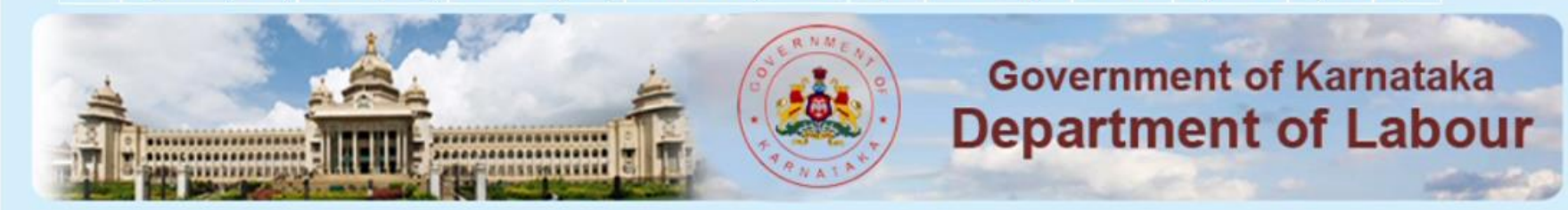

| e DesignationSelect-<br>dential Address PIN Code PIN Code  eg. 080-12345678 Mobile Number (+91) Email ID  t SI.No. Name 动っ シャナ Address ポッキ(か) Designation PIN Telephone FAX E |
|----------------------------------------------------------------------------------------------------|
| e DesignationSelect-                                                                                                    |
| e DesignationSelect-                                                                                                    |
| e DesignationSelect-                                                                                                    |
|                                                                                                    |

Copyright © 2020 Department of Labour Government of Karnataka | All Rights Reserved | Privacy Policy

10

### **Registration Details 4: Nature of Business and employee details**

Home Registration (Part-A) Renewal (Part-B) Amendment (Part-C) Annual Returns (Form - U) Reports Closure Request Edit Profile Help Manual Rejected Logout

| -                                                                                                    |                                |                          |                      | Government of Karnataka |
|----------------------------------------------------------------------------------------------------|--------------------------------|--------------------------|----------------------|-------------------------|
| Business Details                                                                                             |                                |                          |                      |                         |
| Name of the (Shop/CE)                                                                                        | egrowbig ,fsd                  |                          |                      | ● Shop ○ CE             |
| Nature of Business                                                                                           | Agricultural Equipments        | Scheduled     Employment | Shops And Commercial | ET                      |
| Nature of Business :                                                                                         | gfds                           |                          |                      | ಗ್ಟ್ಸ್ ನ್ಯಾಪಾರದ ಸ್ವರೂಪ  |
| Business Start Date:                                                                                         | 27-01-2020                     | ESI Code:                | Eg: 0123456789       |                         |
| PF Code:                                                                                                    | Eg: KA/BNG/54525/14            | TAN:                     | Eg: NGPO02911G       |                         |
| Male: 15                                                                                                    | Female: 30                     |                          |                      |                         |
| lotal Emp <mark>lo</mark> yees:                                                                              | 45                             | Amount<br>Payable:       | 10000.00             |                         |
| C                                                                                                    | Declared Weekly Holiday        |                          |                      |                         |
| <ul> <li>Sunday</li> <li>Wednes</li> <li>Monday</li> <li>Thursda</li> <li>Tuesday</li> <li>Friday</li> </ul> | day 🧧 Saturday<br>y 📑 Exempted |                          |                      |                         |
|                                                                                                    | Upda                           | te N                     | ext                  | Back                    |

(11)

# **Upload Documents – Make Payment**

| SI.No. |                                     | Docum                           | nent        |      |            | В    | rowse     |      |          | Upload     | Attachn    | nent  | Delete |
|--------|-------------------------------------|---------------------------------|-------------|------|------------|------|-----------|------|----------|------------|------------|-------|--------|
| 1      | Addres                              | is Proof                        |             | Ch   | oose File  | No f | file chos | en   |          | Upload     | certificat | e.pdf | ×      |
| 2      | ID Proc                             | of                              |             | Ch   | oose File  | No f | file chos | en   |          | Upload     | certificat | e.pdf | ×      |
| 3      | MOA o<br>Proprie<br>/Incorp<br>deed | f firm /<br>torship<br>oration/ | Partnership | Ch   | oose File  | No f | file chos | en   |          | Upload     | certificat | e.pdf | ×      |
| 4      | Authori                             | ization/[                       | Declaration | Ch   | oose File  | No f | file chos | en   |          | Upload     | certificat | e.pdf | ×      |
|        | [                                   |                                 |             | C    | Other D    | ocun | nents     | Opti | onal)    |            |            |       |        |
|        |                                     | SI.No.                          |             |      | Browse     |      |           |      | Upload   | Attachment | Delete     |       |        |
|        |                                     | 1.                              | Choose I    | File | No file ch | osen |           |      | Upload   |            |            |       |        |
|        |                                     | 2.                              | Choose I    | File | No file ch | osen |           |      | Upload   |            |            |       |        |
| Payme  | nt Deta                             | ils                             |             |      |            |      |           |      |          |            |            |       |        |
| Amoun  | nt Payab                            | le: 100                         | 00.00       |      |            |      |           |      | Payment  | Status:    |            |       |        |
| Amour  | nt Paid: (                          | 0                               |             |      |            |      |           |      | Payment  | Date:      |            |       |        |
| Bank:  |                                     |                                 |             |      |            |      |           |      | Ref. No. | /          |            |       |        |
|        |                                     |                                 |             |      |            |      |           |      |          |            |            |       |        |
|        |                                     |                                 |             |      | Pay Now    | ,    |           | Bac  | k        |            |            |       |        |

# **Payment Gateway – Khajane-II**

### r) services.

| ಪಾವತಿ ವಿವರಗ                                       | থ্যে \ Pay         | ment Detai   | ils          |                                        |                     | - |
|---------------------------------------------------|--------------------|--------------|--------------|----------------------------------------|---------------------|---|
| Mode of F                                         | ನತಿ ವಿಧ<br>Payment | Netbanking   | New          | Ŧ                                      |                     |   |
| ನೆಟ್ಬ್ಯಾಂಕಿಂಗ್<br>ಪ್ರಕಾರ<br>Type of<br>Netbanking | Direct In          | tegration wi | th Banks 🔻   | Direct<br>Integration<br>with<br>Banks | State Bank of India | • |
| Enter CAP                                         | TCHA C             | ode JU4SA    | К            |                                        | * JU4SAK            | 9 |
|                                                   |                    | ಸಲ್ಲಿಸು 15   | iublinit 🛛 ವ | ುರುಜೋಡಿಸು                              | ) \ Reset           |   |

# **Payment Gateway – Khajane-II**

| our previous site visit : 29 | -Jan-2020 13:34 IST                                 |    | Welcome meruse                          |
|------------------------------|-----------------------------------------------------|----|-----------------------------------------|
| ARNATAKATREAS                | URY GOVERMENT                                       |    | 29-Jan-2020 <mark>[</mark> 02:25 PM IST |
| Your payment                 | was successful                                      |    |                                         |
| Account Details              |                                                     |    |                                         |
| Reference No.                | IKAAABAXE5                                          |    |                                         |
| Debit Account No.            | 00000030001685172                                   |    |                                         |
| Challan Reference<br>Number  | LD01234591                                          |    |                                         |
| Amount                       | INR 10,000.00                                       |    |                                         |
| Amount in Words              | Ten Thousand Rupees only                            |    |                                         |
| Status                       | Completed Successfully                              |    |                                         |
| Debit Branch                 | OVERSEAS BRANCH,<br>MUMBAI                          |    |                                         |
| Date - Time                  | 29-Jan-2020 14:25 IST                               | 2  |                                         |
| Debit Branch<br>Date - Time  | OVERSEAS BRANCH,<br>MUMBAI<br>29-Jan-2020 14:25 IST | L3 |                                         |

# **E-Sign - Uploaded Documents**

# **C-DAC eSign Service**

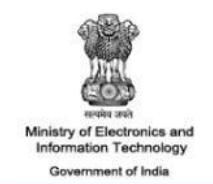

2

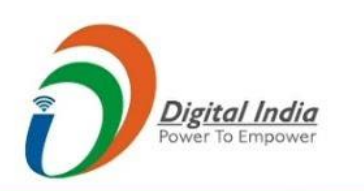

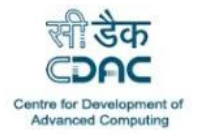

You are currently using C-DAC eSign Service and have been redirected from

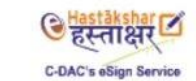

| 1     | 184816                         |                           |
|-------|--------------------------------|---------------------------|
|       |                                | Get Virtual IE            |
|       | Enter Your Aadhaar OTP         |                           |
| l hav | ve read and provide my consent |                           |
|       |                                | View Document Information |

16

# **Registration Final**

Home Registration (Part-A) Renewal (Part-B) Amendment (Part-C) Annual Returns (Form - U) Reports Closure Request Edit Profile Help Manual Rejected Logout

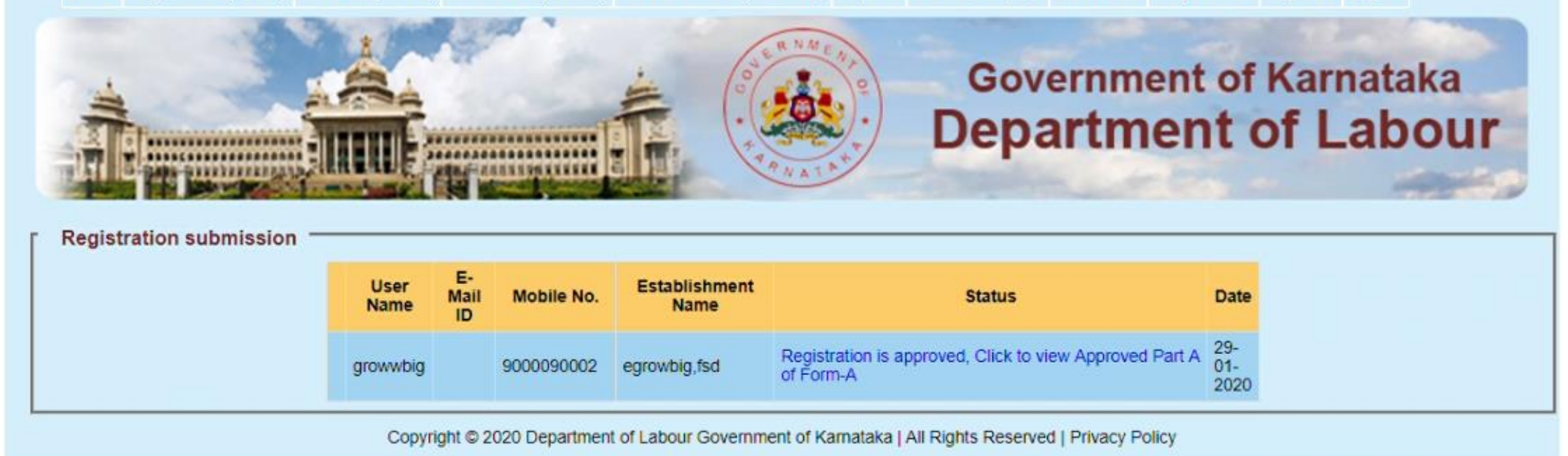

# **Registration Certificate**

| Home Registration           | (Part-A) Reneval (Part-B) Amendment (Part-C)                                                                                                    | Annual Returns (Form - I                           | GC Dep                                                                                                    | est Eat Profile Help Manual Reje                                | arnataka<br>Labour |
|-----------------------------|----------------------------------------------------------------------------------------------------|----------------------------------------------------|----------------------------------------------------------------------------------------------------|-----------------------------------------------------------------|--------------------|
| Certificate Certificate No: | 26/459/5/0007/2020                                                                                                    | •                                                  |                                                                                                    |                                                                 | View               |
| Certificate Ivo.            | 20/150/5/0007/2020                                                                                                    | •                                                  |                                                                                                    |                                                                 | view               |
|                             |                                                                                                    |                                                    |                                                                                                    |                                                                 | _                  |
|                             |                                                                                                    |                                                    | 8                                                                                                    |                                                                 |                    |
|                             | ಕರ್ನಾಟಕ ಸರ್ಕಾರ: ಕಾರ್ಮಿಕ<br>ಇಲಾಖೆ<br>GOVERNMENT OF KARNATAKA : DEPARTMENT OF LABOUR                                                                                                    |                                                    |                                                                                                    |                                                                 |                    |
|                             |                                                                                                    |                                                    |                                                                                                    |                                                                 |                    |
|                             | ಸಂಸ್ಥೆಗಳ ನೋಂದಣಿ                                                                                                    |                                                    |                                                                                                    |                                                                 |                    |
|                             | हाँ जु<br>Registration ceptificate of establishment                                                                                                    |                                                    |                                                                                                    |                                                                 |                    |
|                             | ನಮೂನ 'ಸಿ' (ಸೇ ನಿಯಮವನ್ನು                                                                                                    |                                                    |                                                                                                    |                                                                 |                    |
|                             | ನೋಡು)<br>FORM 'C' - (See Rule 4)                                                                                                    |                                                    |                                                                                                    |                                                                 |                    |
|                             |                                                                                                    |                                                    |                                                                                                    |                                                                 |                    |
|                             | ನೋಂದಣಿಯ ಕ್ರಮ<br>ಸಂಖ್ಯೆ<br>Registration No.                                                                                                    | 26/158/S/0007/20                                   | 20                                                                                                    |                                                                 |                    |
|                             | ಸಂಸ್ಥೆಯ                                                                                                    | ಫ್ಶಸ್                                              |                                                                                                    |                                                                 |                    |
|                             | ಹೆಸರು<br>Name of the Establishment                                                                                                    | egrowbig                                           |                                                                                                    |                                                                 |                    |
|                             | ಮಾಲೀಕರ                                                                                                    | ಫ್ಮ್ಸ                                              |                                                                                                    |                                                                 |                    |
|                             | ಹೆಸರು<br>Name of the Employer.                                                                                                    | π                                                  |                                                                                                    |                                                                 |                    |
|                             | ವ್ಯಾಪಾರದ ಸ್ವರೂಪ                                                                                                    | 15 Low                                             |                                                                                                    |                                                                 |                    |
|                             | Nature of Business                                                                                                    | ness gfds                                          |                                                                                                    |                                                                 |                    |
|                             | ಸಂಸ್ಥೆಯ ಅಂಚೆ ಫ್ಆಂಸ್, ಫ್ಟ್ಲ್, ಫ್ಟ್ಲೆಅ, ಫ್ಟ್ಲ್, ಫ್ಟ್ಲ್, ಅ, ಫ್ಟ್ಲ್, ಫ್ಟ್ಲ್, ಫ್ಟ್ಲ್, |                                                    |                                                                                                    |                                                                 |                    |
|                             | Postal Address of the 11, fds, adsf, fsda, fsd, dasf, 560001,                                                                                                    |                                                    |                                                                                                    |                                                                 |                    |
|                             | Establishment<br>Telephone / Mobile No.<br>(ದೂರವಾಣಿ/ಮೊಬೈಲ್<br>ಸಂಖ್ಯೆ)                                                                                                    | 9000090002                                         |                                                                                                    |                                                                 |                    |
|                             | Fax (ಫ್ಯಾಕ್ಸ್)                                                                                                    |                                                    |                                                                                                    |                                                                 |                    |
|                             | E-Mail (ಇ ಮೇಲ್)                                                                                                    |                                                    |                                                                                                    |                                                                 |                    |
|                             | ಕೆಲಸಗಾರರ<br>ಸಂಖೆ                                                                                                    | ත්) / M : 15                                       | ಮ / F : 30                                                                                                    | ఒట్టు / Total : 45                                              |                    |
|                             | Number of Persons Employed                                                                                                    |                                                    | 7000000                                                                                                    |                                                                 | 6                  |
|                             | ನೋಂದಣಿ ಪಾವತಿ ಮಾಡಿದ                                                                                                    | ರೂ.<br>10.000.00                                   | 20.80 CO000<br>2                                                                                                    | KAAABAYEE 20.01.2020                                            |                    |
|                             | නාවා<br>Registration Fee Paid                                                                                                    | Rs.                                                | No. & Date :                                                                                                    | INAAABAXE5, 29-01-2020                                          |                    |
|                             | ಹಿರಿಯ ಕಾರ್ಮಿಕ ನಿರೀಕ್ಷಕರ ಕಚೇರಿ -<br>ವೃತ್ತ 26<br>''ಕಾರ್ಮಿಕ ಭವನ'',ಬನ್ನೇರುಘಟ್ಟ ರಸ್ಕೆ                                                                                                    |                                                    | Office of Senior Labour Inspector - Circle 26<br>"Karmika Bhavan", Bannerughatta Road,<br>Bangalore - 560 029 Karnataka |                                                                 |                    |
|                             | ಬೆಂಗಳೂರು - 560029, ಕರ್ನಾಟಕ                                                                                                    |                                                    |                                                                                                    |                                                                 |                    |
|                             | ಕರ್ನಾಟಕ ಅಂಗಡಿಗಳು ಮತ್ತು ವಾಣಿಜ್ಯ ಸಂಸ್ಥೆಗಳು ಕಾಯಿದೆ 1961 ರೆ. ಪ್ರಕಾರ egrowbig ನ್ನು ಈ 29-01-2020<br>ದಿನಾಂಕ. ರಂದು ವಾಣಿಜ್ಯ ಸಂಸ್ಥೆಯಾಗಿ ನೋಂದಾಯಿಸಲಾಗಿದೆಯೆಂದು ಈ ಮೂಲಕ ಪ್ರಮಾಣಿಕರಿಸಲಾಗಿದೆ. ಈ<br>ನೋರದಣಿಯು ದಿನಾಂಕ 31-12-2024 ರವರೆಗೆ ಚಾರಿಯಲ್ಲಿರುತ್ತದೆ.                                                                                                    |                                                    |                                                                                                    |                                                                 |                    |
|                             | It is hereby certified that the <b>e</b><br>Karnataka Shops and Commercial Est                                                                                                    | growbig has been Regi<br>tablishments Act. 1961, C | stered as a Commercial<br>Dn <b>29-01-2020</b> . The Regi                                                               | Establishment under the<br>stration is valid upto <b>31-12-</b> |                    |

(18)